## Logging in to FOCUS for Students

https://goo.gl/FjNbhD

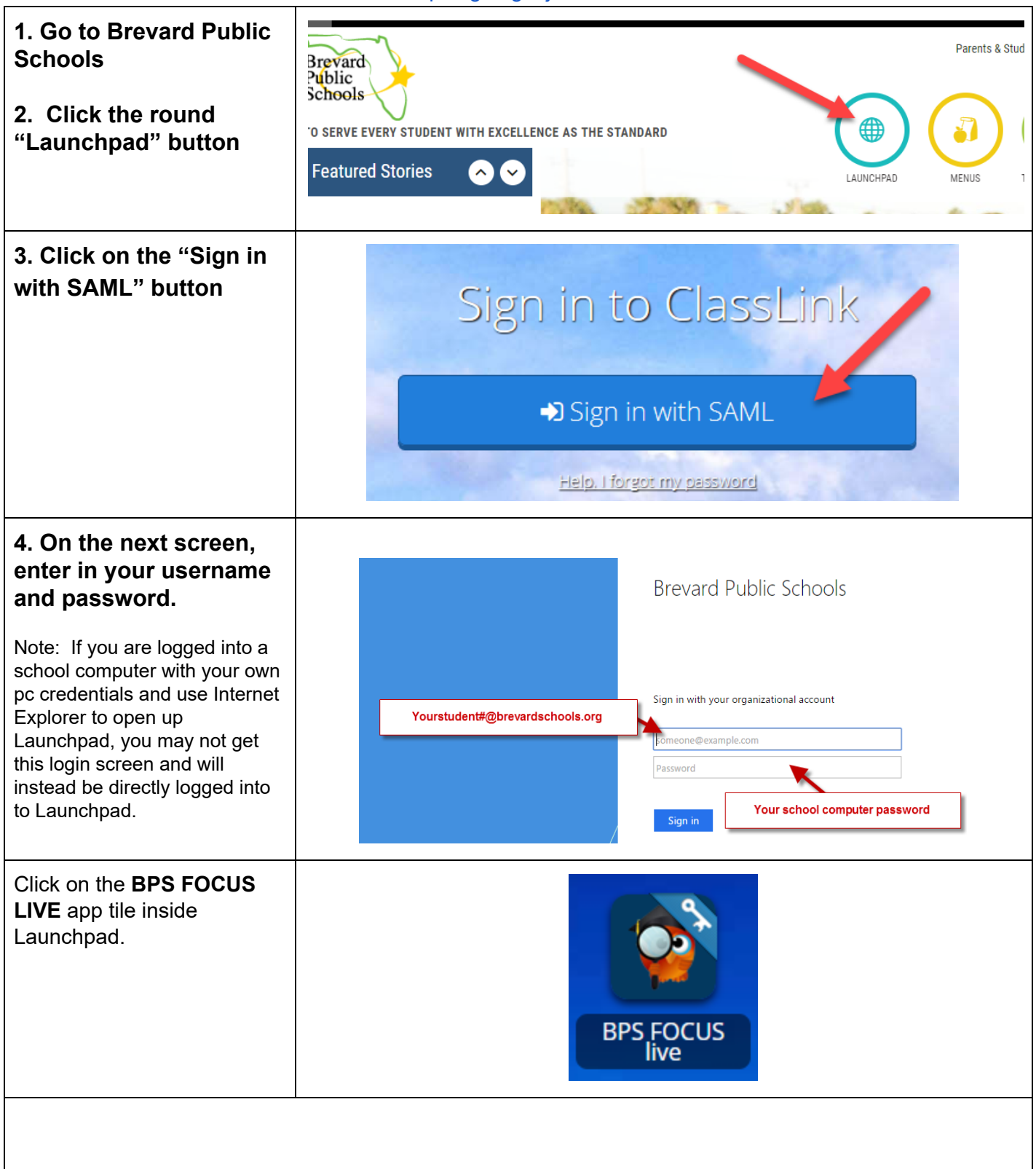

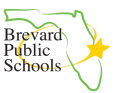